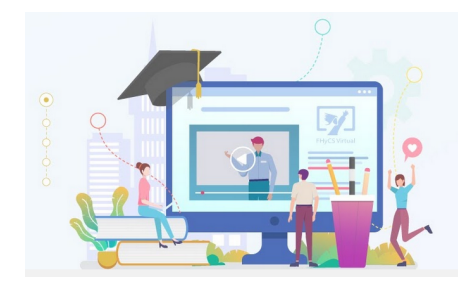

FHyCS Virtual

### **Tutoriales para Aulas Virtuales Moodle**

## Facultad de Humanidades y Ciencias sociales UNaM

# En el aula virtual

# Cambio de contraseña

- Una vez que se ingresó al Aula Virtual, el sistema pedirá -por cuestiones de seguridad- que se genere **una nueva contraseña** con la que se esté familiarizado y se ingresará en forma permanentemente y definitiva.
- Esa nueva contraseña debe tener al menos 8 caracteres: al menos uno de ellos debe ser un número, al menos uno debe estar en mayúsculas y al menos un caracter debe ser alfanumérico, es decir símbolos como \* \_ # % \$.
- Es importante que se anote la contraseña en algún lugar que se recuerde, así se la tiene resguardada y a mano siempre que se la necesite.

#### ¿Dónde se cambia la contraseña?

Cuando se ingresa al aula por primera vez, el sistema por defecto -es decir, automáticamente- redirige al espacio donde se debe cambiar la contraseña.

En el caso de cambiar nuevamente la contraseña, se debe hacer de la siguiente manera (si se está logueado).

Al hacer click en el botón con el nombre, se ingresará a una página como esta:

| Hacer click en                  | la ruedita de "Pref         | erencias"       | marcada e                                   | en rojo en la foto                         |  |
|---------------------------------|-----------------------------|-----------------|---------------------------------------------|--------------------------------------------|--|
|                                 | Facultad de Humanidades y C | iencias Sociale | S Español - Inter                           | nacional (es) MIRTA RAQUEL                 |  |
| Área personal     Área telsitio | MIRTA                       | RAQUE           | LALARCO                                     | ON 🕈 Mensaje                               |  |
| Calendario                      |                             |                 | S                                           | Click acá<br>ie abrirá un menú desplegable |  |
| Archivos privados  Mis cursos   | Area personai / Pertii      | Restablecer pá  | gina a por defecto                          | Personalizar esta página                   |  |
| SA_CAP_1                        | Detalles de usuario         | Miscelánea      |                                             |                                            |  |
| <b>₩</b> 42C2E                  | Dirección de correo         | Editar perfil   | Entradas del blog<br>Mensajes en foro       | Jel blog<br>en foros                       |  |
| SI_PROSEM                       | raquelalarcon58@gmail.com   |                 | Foros de discusión<br>Planes de aprendizaje |                                            |  |

Un menú desplegable como éste se mostrará sobre la página: Hacer click en el botón "Cambiar contraseña".

| ■ Ø Aulas Virtuales de la                                         | Facultad de Humanidades y (      | Ciencias Sociales                                                                    | 6 Español -                                       | Internacional (es)                                                                                             |
|-------------------------------------------------------------------|----------------------------------|--------------------------------------------------------------------------------------|---------------------------------------------------|----------------------------------------------------------------------------------------------------|
| <ul> <li>֎ Área personal</li> <li>ℰ Inicio del sitio</li> </ul>   | MIRTA                            | RAQUEL                                                                               | _ ALAR                                            | CON 🗩 Mensaje                                                                                                  |
| 🛗 Calendario                                                      |                                  |                                                                                      |                                                   | Editar perfil                                                                                                  |
| 🗋 Archivos privados                                               | Área personal / Perfil           | nestaplecer pág                                                                      | ina a por                                         | Cambiar contraseña<br>Idioma preferido                                                                         |
| F Mis cursos                                                      | Click en esta                    |                                                                                      |                                                   | Configuración del foro                                                                                         |
| SA_CAP_1                                                          | Detalles de usuario              |                                                                                      | Misce                                             | Preferencias del curso                                                                                         |
| Area personal   Inicio del sitio   Calendario   Archivos privados | Cambiar contrase                 | 2ña<br>11697628<br>La contraseña debe<br>dígito(s), al menos<br>1 caracter(es) no al | ería tener al m<br>1 minúscula(s<br>fanuméricos c | enos 8 caracter(es), al menos 1<br>), al menos 1 mayúscula(s), al menos<br>como *,-, o #                       |
| 🎓 Mis cursos                                                      |                                  |                                                                                      |                                                   | Es importante que anotes te<br>contraseña<br>en algun cuaderno, en tu mail o                                   |
| SA_CAP_1                                                          | Nueva contraseña  \rm 0          |                                                                                      |                                                   | en tu celular;<br>para que la recuerdes                                                                        |
| <b>1</b> € 42C2E                                                  | Nueva contraseña 🌗<br>(de nuevo) |                                                                                      |                                                   | cuando la necesites                                                                                            |
| SI_PROSEM                                                         | En este formulario hay camp      | Guardar cambio                                                                       | os Cancela                                        | No te olvides de guardar los<br>cambios<br>r para que la nueva contraseña<br>quede registrada en<br>el sistema |

Es **MUY IMPORTANTE ANOTAR** la contraseña en algún lugar que se tenga siempre accesible para cuando se necesite.

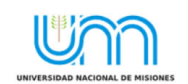

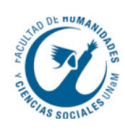